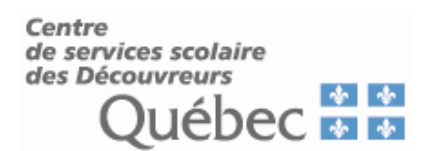

## Installation et configuration de Microsoft Authenticator

Voici les étapes à suivre afin d'ajouter et configurer l'application Microsoft Authenticator sur votre appareil cellulaire personnel.

- 1. Il faut dans un premier temps, vous assurer de la version configurée du système d'exploitation sur votre cellulaire. Pour pouvoir faire l'installation sur votre périphérique Apple ou Android, vous devez avoir une version d'un système d'exploitation supporté par l'application.
  - 1.1 Pour Apple : (iPhone, iPad) il faut avoir la version d'iOS (iPhone) ou iPadOS (iPad) de 15 ou version ultérieure. Pour vérifier, il suffit d'aller dans les Réglages, Général, Informations. À la droite de version de logiciel, vous allez retrouver votre version.
  - 1.2 Pour Android : il faut avoir la version du système d'exploitation d'Android 8.0 ou ultérieur. Pour vérifier, tout dépend du modèle de cellulaire que vous avez, il faut aller dans les Paramètres, à propos du téléphone, Information du logiciel et vous allez retrouver Version Android.
- 2. Lien pour télécharger l'application :
  - 2.1 Sur l'App Store (Apple) Microsoft Authenticator
  - 2.2 Sur le Play Store (Android) Microsoft Authenticator
- 3 Configuration sur votre appareil Apple

| 3.1 – Faire l'installation de l | application                                                                                |
|---------------------------------|--------------------------------------------------------------------------------------------|
| 3.2 – Ouvrir l'application      |                                                                                            |
| 3.3 – Cliquer sur Accepter      |                                                                                            |
|                                 | Microsoft respecte votre vie privée                                                        |
|                                 | Nous collectons les données de diagnostic                                                  |
|                                 | obligatoires pour assurer la securite et la<br>mise à jour de l'application. Cela n'inclut |
|                                 | aucune donnée personnelle.                                                                 |
|                                 |                                                                                            |
|                                 |                                                                                            |
|                                 | Accepter                                                                                   |
|                                 | Déclaration de confidentialité Microsoft                                                   |

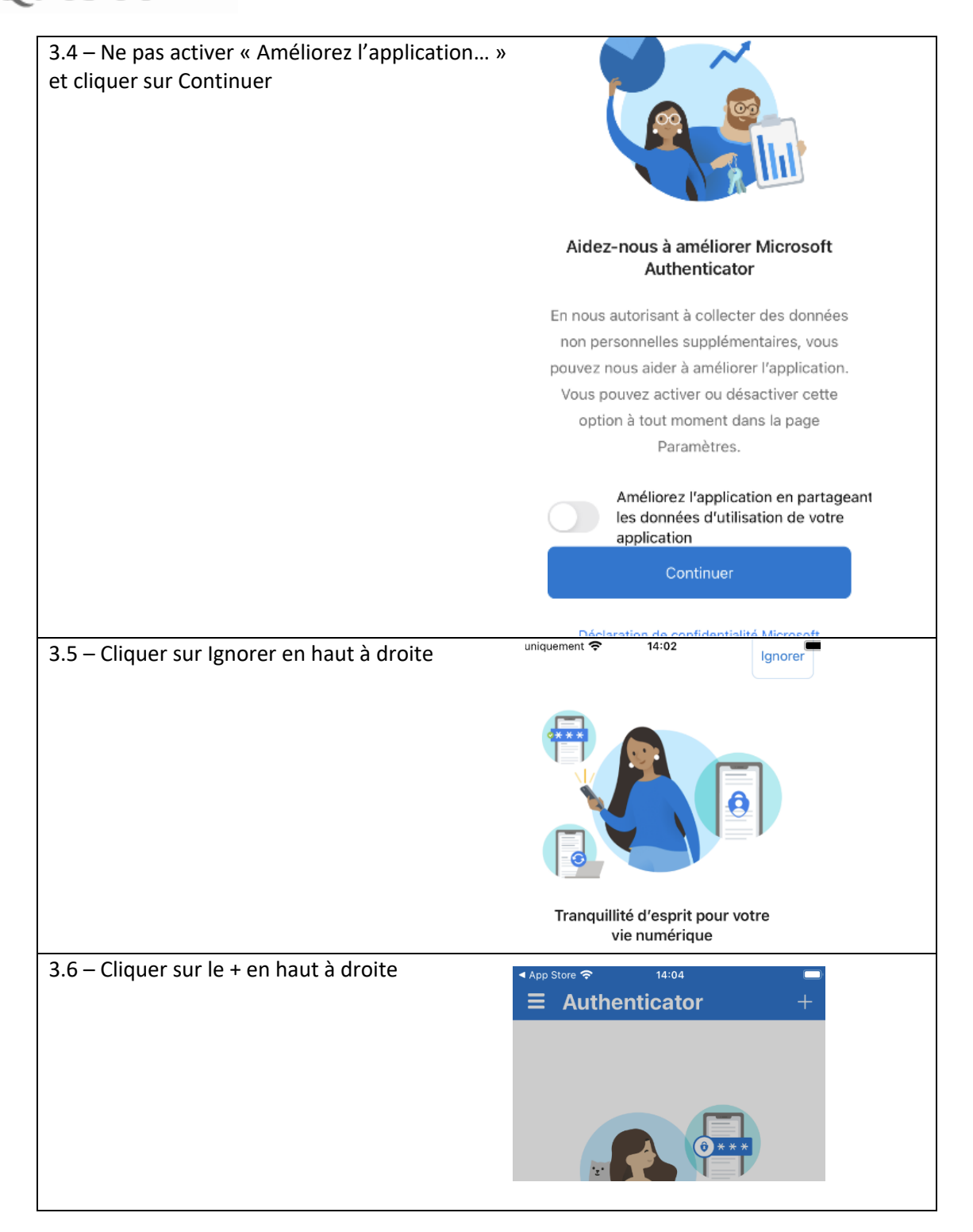

| 3.7 – Si un message demande si vous avez une sauvegarde, il faut cliquer sur Continuer | Avez-vous une sauvegarde ?<br>Si vous ajoutez un compte, vous ne<br>pourrez plus effectuer une<br>récupération à partir de la sauvegarde. |                                                                                       |  |
|----------------------------------------------------------------------------------------|----------------------------------------------------------------------------------------------------|---------------------------------------------------------------------------------------|--|
|                                                                                        | Annuler                                                                                                    | Continuer                                                                             |  |
|                                                                                        |                                                                                                    |                                                                                       |  |
| 3.8 – Sélectionner un compte professionnel ou scolaire.                                | <ul> <li>App Store </li> <li>✓ Ajouter </li> </ul>                                                                                        | in compte                                                                             |  |
|                                                                                        | QUEL TYPE DE COMPTE A                                                                                                    | IOUTEZ-VOUS ?                                                                         |  |
|                                                                                        | Compte personnel                                                                                                    | >                                                                                     |  |
|                                                                                        | Compte profession                                                                                                    | nel ou scolaire                                                                       |  |
|                                                                                        | Autre (Google, Fac                                                                                                    | ebook, etc.)                                                                          |  |
| 3.09 – Sélectionner analyser le code QR                                                | Ajouter u<br>professionne                                                                                                    | n compte<br>el ou scolaire                                                            |  |
|                                                                                        | Se cor                                                                                                    | inecter                                                                               |  |
|                                                                                        |                                                                                                    |                                                                                       |  |
|                                                                                        | Analyser I                                                                                                    | e code QR                                                                             |  |
| 3.10 – Cliquer sur OK pour autoriser l'accès à la caméra                               | Analyser I<br>« Authenticat<br>accéder à l'ap<br>Il peut être nécess<br>code QR pour ajo                                                  | e code QR<br>or » souhaite<br>pareil photo.<br>saire d'analyser le<br>puter un compte |  |
| 3.10 – Cliquer sur OK pour autoriser l'accès à la<br>caméra                            | Analyser I<br>« Authenticat<br>accéder à l'ap<br>Il peut être nécess<br>code QR pour ajo<br>Refuser                                       | e code QR<br>or » souhaite<br>pareil photo.<br>taire d'analyser le<br>buter un compte |  |

## 4 Configuration pour appareil Android

| 4.1 – Faire l'installation de l'application   |  |
|-----------------------------------------------|--|
| 4.2 – Ouvrir l'application une fois installée |  |

| 4.2 Cliquer sur Acceptor                                 |                                                                                                    |
|----------------------------------------------------------|----------------------------------------------------------------------------------------------------|
|                                                          |                                                                                                    |
|                                                          | Microsoft respecte votre vie privee<br>« Nous collectors lesidannées de diagnostic<br>obligatoires pour assurer la sécurité et la mise                                                                                               |
|                                                          | a) jour de l'application. Céla n'inclut aucune<br>donnae personnelle (*                                                                                                    |
|                                                          | Accepter                                                                                                    |
|                                                          | Petrolausation can control comparison                                                                                                    |
| 4.4 – Ne pas cocher la case et cliquer sur Contin        | uer                                                                                                    |
|                                                          | Aidez-nous à améliorer Authenticator                                                                                                    |
|                                                          | En nous autorisant à collecter des données non<br>personnelles supplémentaires, vous pouvez<br>nous aider à amélioren l'application.<br>Vous pouver activre ou désadrivre cette option<br>à tout moment dans la page = Paramètres +. |
|                                                          | Améliorez l'application en partageant les données d'utilisation de votre application                                                                                                    |
|                                                          | Continuer                                                                                                    |
|                                                          | Déclaration de confidentialité                                                                                                    |
| 4.5 – Cliquer sur Ajouter un compte professionn scolaire | iel ou                                                                                                    |
|                                                          | « Tranquillité d'esprit pour<br>votre vie numérique »                                                                                                    |
|                                                          | « Sécurisez vos comptes avec<br>l'authentification multifacteur. »                                                                                                    |
|                                                          | Se connecter avec Microsoft                                                                                                    |
|                                                          | Ajouter un compte professionnel ou scolaire                                                                                                    |
|                                                          | Scanner un code QR                                                                                                    |
|                                                          | <ul> <li>Le code QR sera partagé par votre<br/>fournisseur de compte (par exemple,<br/>Microsoft, Google, Facebook) ou<br/>Torganisation *</li> </ul>                                                                                |
| 4.6 – Cliquer sur Scanner un code QR                     |                                                                                                    |
|                                                          | Ajouter un compte professionnel<br>ou scolaire                                                                                                    |
|                                                          | Scanner un code QR                                                                                                    |
|                                                          | A Se connecter                                                                                                    |
|                                                          | ANNULER                                                                                                    |

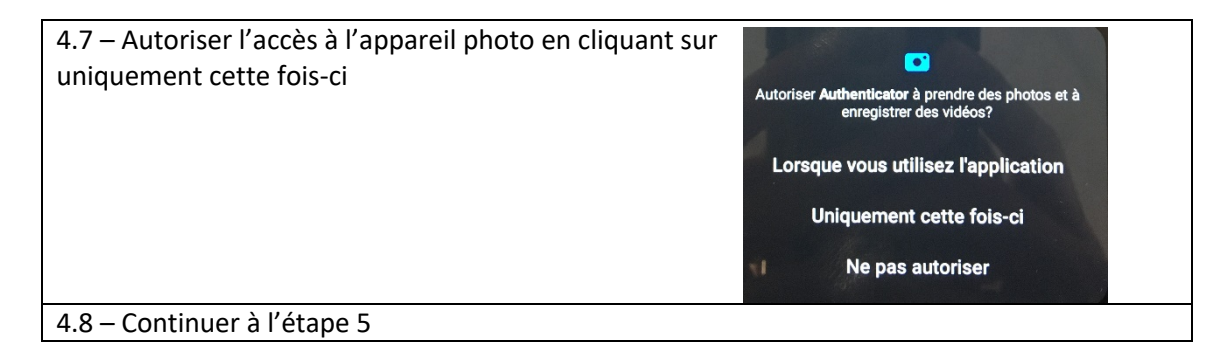

- 5 Aller sur le site <u>https://mysignins.microsoft.com/security-info</u>
- 6 Se connecter avec son adresse courriel et cliquer sur Suivant

| Se connecter                        |   |
|-------------------------------------|---|
| utilisateur.amf1@cssdd.gouv.qc.c    | a |
| Pas de compte ? Créez-en un !       |   |
| Votre compte n'est pas accessible ? |   |

7 Saisir le mot de passe de son adresse courriel et cliquer sur

| ← utilisateur amf1@cssdd                                                  |                                                  |
|---------------------------------------------------------------------------|--------------------------------------------------|
| Entrez le mot de                                                          | passe                                            |
|                                                                           |                                                  |
| J'ai oublié mon mot de passe                                              |                                                  |
|                                                                           | Se connecte                                      |
| Si vous avez besoin d'assista<br>pas à communiquer avec le<br>poste #4444 | ance technique, n'hésite<br>CSTI en composant le |

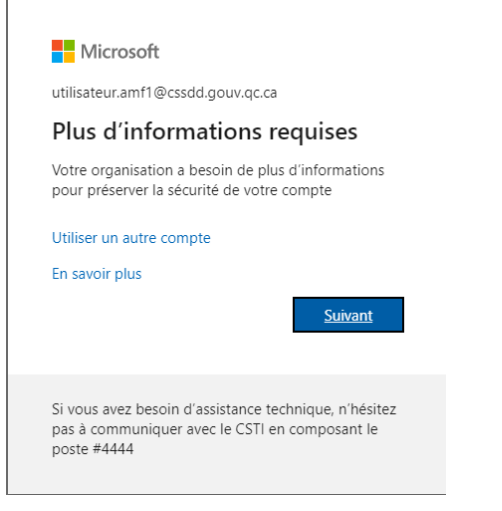

9 Vous êtes invité à télécharger l'application, puisque c'est déjà fait, cliquer sur

Suivant

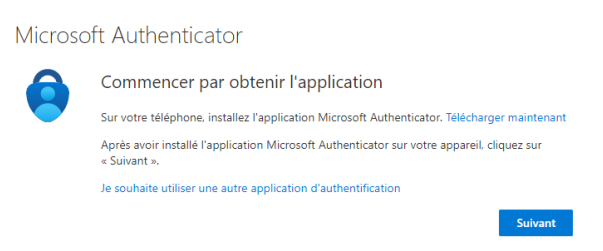

10 Cliquer sur Suivant sur la page de configurer le compte

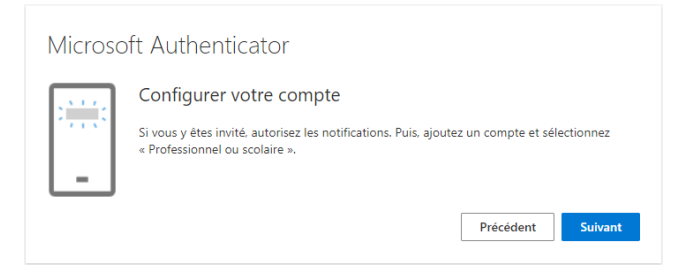

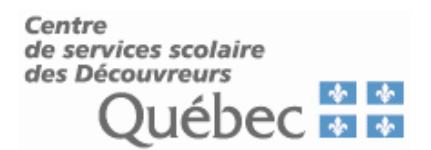

11 Scanner le code QR qui se retrouve sur votre écran avec votre téléphone. Une fois le code scanner, attendre que votre adresse courriel dans l'application Microsoft Authentificator.

| Microsoft Authenticator                                                                                                    |
|----------------------------------------------------------------------------------------------------|
| Scanner le code QR                                                                                                    |
| Utiliser l'application Microsoft Authenticator pour scanner le code QR. Ceci permet de connecter<br>l'application Microsoft Authenticator à votre compte. |
| Après avoir scanné le code QR, cliquez sur « Suivant ».                                                                                                   |
|                                                                                                    |
|                                                                                                    |
|                                                                                                    |
| Impossible de numériser l'image ?                                                                                                    |
| Précédent Suivant                                                                                                    |

11.1 Pour les appareils Apple, il va falloir autoriser les notifications.

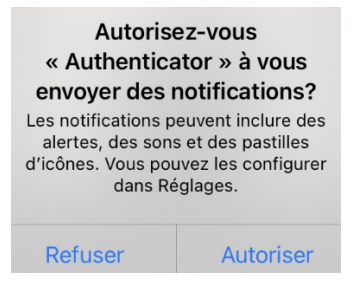

12 Dans certains cas, une fois que le code QR est scanné, il faut activer le Verrou d'application. Il suffit de cliquer sur ok. Prendre note que le verrou d'application est votre code pour déverrouiller votre appareil (emprunte digital, Face ID, dessin, etc.)

## Verrou d'application activé

Pour mieux protéger Authenticator, nous avons activé le verrou d'application par défaut. Pour le désactiver, accédez aux paramètres de l'application.

OK

STI 30/04/2024

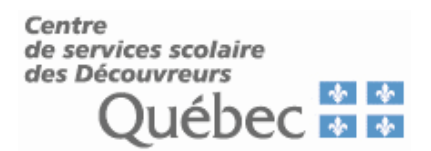

13 Une fois qu'apparaît votre adresse courriel dans l'application Microsoft Authentificator, il faut cliquer sur Sulvant sur la page du code QR.

| Microsoft Authenticator                                                                                                    |  |  |  |
|----------------------------------------------------------------------------------------------------|--|--|--|
| Scanner le code QR                                                                                                    |  |  |  |
| Utiliser l'application Microsoft Authenticator pour scanner le code QR. Ceci permet de connecter<br>l'application Microsoft Authenticator à votre compte. |  |  |  |
| Après avoir scanné le code QR, cliquez sur « Suivant ».                                                                                                   |  |  |  |
|                                                                                                    |  |  |  |
|                                                                                                    |  |  |  |
|                                                                                                    |  |  |  |
| Impossible de numériser l'image ?                                                                                                    |  |  |  |
| Précédent Suivant                                                                                                    |  |  |  |

14 Une notification apparait sur votre cellulaire vous demandant de saisir un code qui se trouve sur l'écran d'ordinateur.

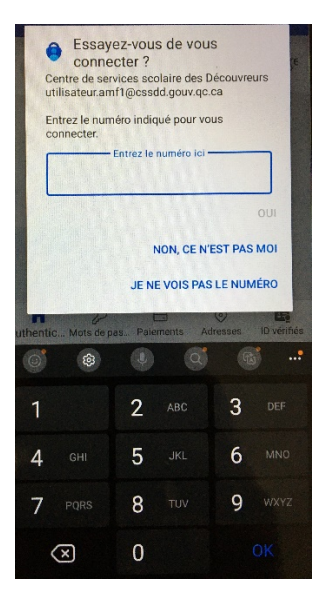

15 Un message apparait sur l'écran pour dire que la connexion a été approuvée. Il faut cliquer sur Suivant

| Microsoft Authenticator |                   |  |  |  |
|-------------------------|-------------------|--|--|--|
| Notification approuvée  |                   |  |  |  |
|                         | Précédent Suivant |  |  |  |

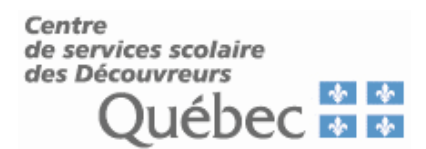

16 Un message apparait pour dire que l'opération a réussi. Il faut cliquer sur Terminé.

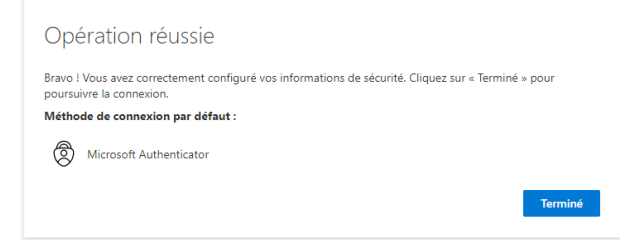

17 Une fois que vous êtes redirigé vers la page « Information de sécurité de sécurité », le tout est configuré correctement. Vous pouvez quitter la page.

| Informations de sécurité                                                                                     |                                    |          |           |  |
|----------------------------------------------------------------------------------------------------|------------------------------------|----------|-----------|--|
| Voici les méthodes que vous utilisez pour vous connecter à votre compte ou réinitialiser votre mot de passe. |                                    |          |           |  |
| Méthode de connexion par défaut : Microsoft Authenticator - notification Changer                             |                                    |          |           |  |
| + A                                                                                                    | + Ajouter une méthode de connexion |          |           |  |
| 8                                                                                                    | Microsoft Authenticator            | SM-A115W | Supprimer |  |